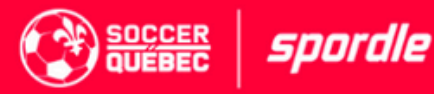

# INFOLETTRE

## Gérer et entraîner une équipe avec Spordle PLAY: comment faire?

Chers entraîneurs et gérants,

Plongez dans notre quide et découvrez comment optimiser votre saison de soccer en utilisant cette plateforme tout-en-un. Suivez notre liste de tâches exclusive pour devenir un expert de Spordle PLAY en quelques étapes faciles !

## lère étape: Accéder à PLAY (<u>http://play.spordle.com/</u>)

Spordle PLAY est une plateforme qui permet de gérer ses alignements, vérifier ses matchs, entrez les résultats des matchs, entrez ses disponibilités, etc.

Votre Mon Compte Spordle ne sera donc pas le même que celui de Spordle PLAY. Il vous faudra donc en créer un nouveau.

- 1. Vous devrez être ajouté dans un cahier d'équipe pour la saison en cours afin de pouvoir créer ou accéder à votre compte Spordle PLAY.
- 2. Peu importe votre rôle (arbitre, gérant, entraîneurs, etc.), vous devez obligatoirement sélectionner que vous êtes Membre / Administrateur lors de la 1ère connexion.
- 3.11 vous faudra votre numéro de passeport Soccer Québec afin de vous connecter (si vous ne connaissez pas le vôtre, communiquez avec votre association locale). Cela permet de vérifier votre identité dans Spordle iD et de lier les profils des deux plateformes ensemble.
- 4. Entrez les bonnes informations dans les cases correspondantes (Prénom, nom, adresse courriel, mot de passe, etc.).
- 5.Si vous créez un compte pour une autre personne, veuillez utiliser son adresse courriel personnelle. Vous pourrez ensuite ajouter votre propre adresse courriel pour les notifications. Si vous voulez changer le courriel de votre compte, veuillez contacter votre association directement.
- 6. Accédez à votre page Spordle PLAY !

#### Votre page ressemblera à ceci:

| MON PROFIL                                                                            | ARBITRER HOP                                            | AIRE |                                      |   |  |  |  |
|---------------------------------------------------------------------------------------|---------------------------------------------------------|------|--------------------------------------|---|--|--|--|
| 🔗 Veuillez ajouter un courriel de contact ci-dessous pour recevoir des notifications. |                                                         |      |                                      |   |  |  |  |
| Coordonnées                                                                           | Courriels, numéros de téléphone et adresses             |      |                                      |   |  |  |  |
| Coordonnées                                                                           |                                                         | ^    | Adresses                             | ^ |  |  |  |
|                                                                                       | Aucun résultat<br>+ AJOUTER UN CONTACT                  |      | Aucun résultat + AJOUTEZ UNE ADRESSE |   |  |  |  |
| Profil Nom, date de naissance et plus                                                 |                                                         |      |                                      |   |  |  |  |
| Compte                                                                                | Vous êtes connecté en tant que mbujold+1112@spordle.com |      |                                      |   |  |  |  |
| Annonces des officiels                                                                |                                                         |      |                                      |   |  |  |  |
| Aucun résultat                                                                        |                                                         |      |                                      |   |  |  |  |

- 1.Afin de compléter votre profil, cliquez sur " + Ajouter un contact " et ajouter les informations demandées → cela vous permettra de recevoir des notifications et de vérifier votre compte.
- 2.Vous recevrez un courriel de vérification via l'adresse courriel que vous venez d'inscrire. Cliquez sur "Vérifier le courriel " dans le message reçu afin de finaliser votre compte.

Le tour est joué, vous avez désormais un compte Spordle PLAY!

Voici les liens vers la documentation à cette note pour en savoir plus:

## 2e étape : Les alignements

Désormais, vous avez votre compte Spordle PLAY. La prochaine étape: gérer ses alignements.

#### Ajouter les numéros des chandail de votre équipe

Il vous faudra aller chercher dans l'onglet " Équipes " afin de trouver les différentes équipes à laquelle vous êtes affiliés. Une fois sur le profil de votre équipe, si vous désirez modifier votre équipe, il vous faudra aller dans le cahier d'équipe, choisir les profils du joueur que vous désirez et modifier le numéro sous la section numéro.

#### N'oubliez pas de sauvegarder vos modifications!

#### **Gestion de l'alignement**

Comme les alignements sont séparés par matchs, il vous faudra aller vérifier dans la section " Matchs " et choisir le match dont vous désirez faire l'alignement en cliquant sur les figurines à droite des informations du match.

| = <b>spordle</b> play                                           |                      |                                                                       | 0 | EN C Coach Test 👻 |
|-----------------------------------------------------------------|----------------------|-----------------------------------------------------------------------|---|-------------------|
| 2023-24    Matchs  Matchs  Pratiques  Activités  Equipes  Lieux | Numéro de match      |                                                                       |   | EXPORTER          |
|                                                                 | Date de début        | samedi, 22 avril 2023                                                 |   |                   |
|                                                                 | Date de fin          | Matter M14/R003 SOCCER<br>10:30 - 11:55 EDT SOCCER Parc Rabastaliere  |   |                   |
|                                                                 | Organisation -       | MUNTIS DI A M (LUIR) VA CHATEAUUUR DI AM                              |   |                   |
|                                                                 | Terrain              | samedi, 29 avril 2023                                                 |   |                   |
|                                                                 | Équipe 👻             | MATCH M14IR011<br>13:00 - 14:25 EDT SHERBROOKE U-14 M Udes - Synth    |   |                   |
|                                                                 | Catégorie 👻          | (LDIR) Vs MONTIS U-14 M (LDIR)                                        |   |                   |
|                                                                 | Statut               | samedi, 6 mai 2023                                                    |   |                   |
|                                                                 | Complété 👻           | MATCH M14IR015<br>10:30 - 11:55 EDT BROSSARD U-14 M Parc Rabastaliere |   |                   |
|                                                                 | Afficher les parties | MONTIS U-14 M (LDIR) VS (LDIR)                                        |   |                   |

Si vous voyez qu'un joueur est manquant, cliquez sur " + Ajouter un Extra ". Vous pourrez par la suite l'ajouter à votre alignement sans problème. Vous devez par contre vous assurez que le membre a bien été validé.

# N'oubliez pas de sélectionner tous les joueurs et entraîneurs qui seront présents lors du match, incluant ceux que vous venez d'ajouter.

Pour finaliser le tout, il vous faudra signer l'alignement afin de l'approuver. Une fois approuvé, vous pourrez l'imprimer.

Veuillez noter qu'il faut sélectionner " Ajuster à la zone imprimable " dans les paramètres Mise à l'échelle de votre imprimante afin de l'imprimer au bon format.

#### Voici les liens vers la documentation à cette note pour en savoir plus:

#### **Gestion des alignements**

### Questions fréquentes Pourquoi ajouter mes numéros de chandail avant le 1er match?

Ce n'est pas obligatoire, mais grandement conseillé! Cela permet d'éviter d'ajouter les numéros à chacun des matchs, ce qui vous permet de sauver du temps. Sachez que vous pourrez en tout temps les modifier durant la gestion de vos alignements.

#### Pourquoi je n'arrive pas à valider et enregistrer mon alignement?

• La validation et l'enregistrement des alignements seront autorisés uniquement après l'heure de fin du match précédent. Cette mesure vise à éviter les problèmes liés aux suspensions tardives possibles. N'oubliez pas d'aller vérifier l'heure du match précédent!

\*\*Il est important de noter que cette restriction ne s'applique qu'aux matchs de ligues et coupes (réguliers et séries).

• Vous avez des membres suspendus et/ou non validés dans votre feuille de match. Si un membre de votre alignement n'est pas validé ou est suspendu par erreur, veuillez consulter votre ARS pour connaître la procédure à suivre.

#### Je ne trouve pas mon équipe! Que faire?

Si vous n'êtes pas affiliés à la bonne équipe, ou qu'il vous manque une équipe, il vous faudra contacter votre association de soccer locale.

#### Pourquoi je n'arrive pas à me connecter à mon compte Spordle PLAY?

En tant qu'entraîneurs et gérants, si vous n'êtes affiliés à aucune équipe, vous ne serez pas en mesure de vous connecter à Spordle PLAY. Si vous êtes gérant ou entraîneur d'une équipe, avant de vous créer un compte, il faudra que votre organisation vous associe à une équipe. **Si vous croyez ne pas avoir été ajoutés à une équipe, il faudra communiquer avec votre association locale.** 

# \*\* Dans les jours à venir, veuillez rafraîchir le cache de votre navigateur pour que toutes les mises à jour dans Spordle PLAY soient prises en compte.\*\*

Nous vous remercions de votre compréhension et de votre collaboration continue.

#### Pour toute question concernant cette infolettre:

- Accéder à notre Centre d'aide disponible sur notre site web
- Demander de l'aide à notre Spordle Assistant disponible sur notre plateforme web
- Ouvrir un billet auprès de notre équipe de soutien
- Contacter directement notre équipe de soutien au support@spordle.com

Cordialement,

L'équipe Spordle PLAY